Ministério da Transparência, Fiscalização e Controladoria-Geral da União Corregedoria-Geral da União

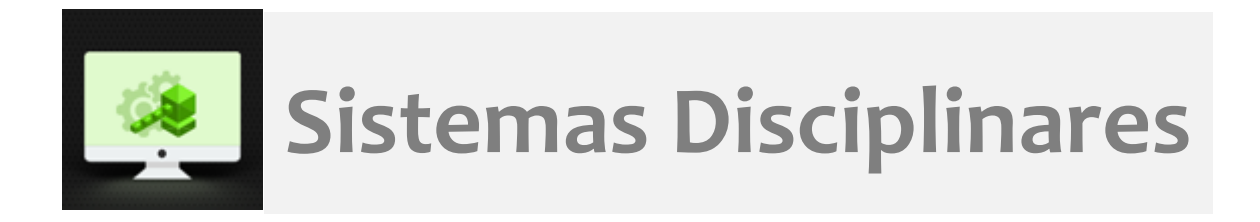

# CGU-PJ - Cadastro Fase Investigação Preliminar Julgamento

# Índice

| Tela Consultar Processos         | 2 |
|----------------------------------|---|
| Tela de detalhamento do processo | 2 |
| Cadastro de nova fase            | 2 |

#### Tela Consultar Processos

Na tela inicial do sistema, existem duas opções: "Consultar Processos" ou buscar o processo na lista de "Alterados Recentemente".

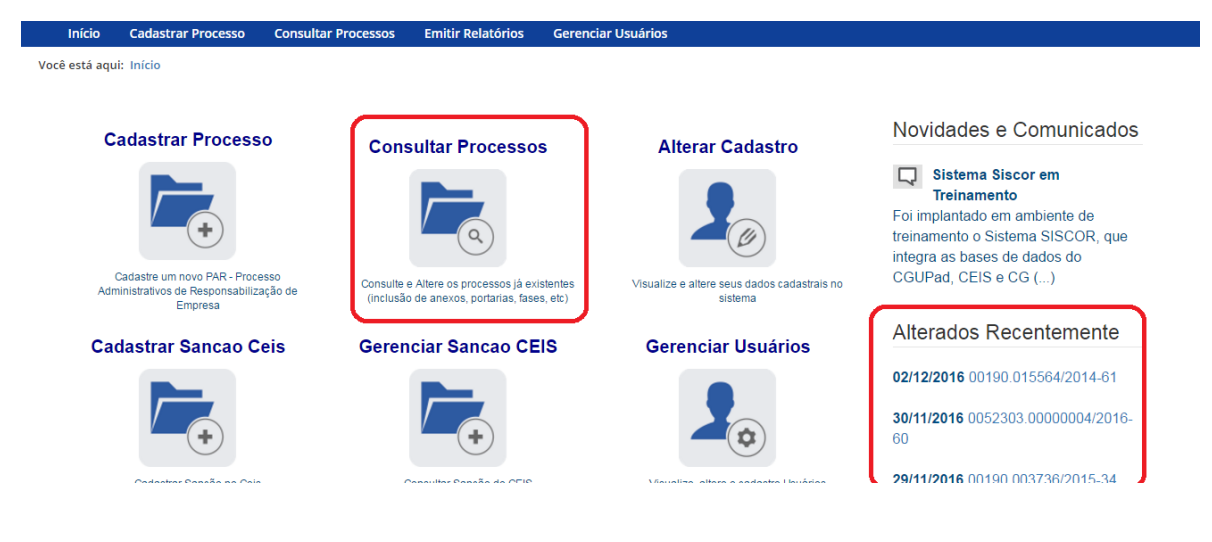

#### Tela de detalhamento do processo

Essa tela apresenta, na barra de tarefas, botões com as ações possíveis para o processo.

| Início    | o Cadastrar       | Processo (      | Consultar Process | os Emiti    | r Relatórios         |           |
|-----------|-------------------|-----------------|-------------------|-------------|----------------------|-----------|
| Você está | aqui: Início > Co | nsultar Process | os > Detalhamento | do Processo | de Responsabilização |           |
|           |                   |                 |                   |             | Consulta d           | e Process |
|           |                   |                 | P                 | Ø           | Ð                    | PDF       |
| Voltar    | Alterar           | Nova Fase       | Portarias         | Anexos      | Histórico de Ações   | Exportar  |

### Cadastro de nova fase

Na tela de detalhamento do processo, clique na opção Nova Fase.

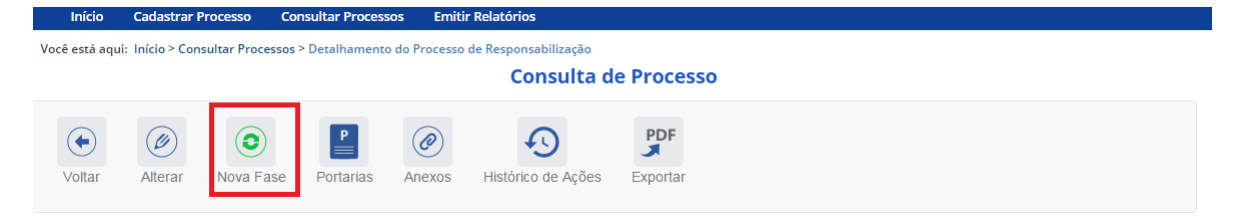

Abre-se tela para preenchimento dos dados da nova fase.

| Você está aqui:                                                                                                    | Fase do Processo - 00190006655201596                                           |
|----------------------------------------------------------------------------------------------------|--------------------------------------------------------------------------------|
| Gravar Cancelar                                                                                                    |                                                                                |
| Processo 00190.006655/2015-96<br>Investigação Preliminar<br>Encaminhado para Julgamento<br>(10/03/2016)<br>Indiciamento/Citação/Defesa<br>Escrita/Relatório Final (10/10/2015)<br>Instauração/Instrução (10/08/2015) | Fase do Processo ☆    Fase do Processo*    Selecione uma fase    Data da Fase* |

O campo "Fase do Processo" é do tipo lista de seleção.

| Você está aqui:                                                     | Fase do Processo - 00190006655201596                                                                   |
|---------------------------------------------------------------------|----------------------------------------------------------------------------------------------------|
| Gravar Cancelar                                                     |                                                                                                    |
| Processo 00190.006655/2015-96                                       | Fase do Processo 🕆                                                                                     |
| Investigação Preliminar                                             | Fase do Processo*                                                                                      |
| Encaminhado para Julgamento<br>(10/03/2016)                         | Selecione uma fase                                                                                     |
| Indiciamento/Citação/Defesa<br>Escrita/Relatório Final (10/10/2015) | Anulado por Decisão Administrativa<br>Anulado por Decisão Judicial<br>Solicitação de Avocação pela CGU |
| Instauração/Instrução (10/08/2015)                                  | Sobrestamento Legal                                                                                    |

O campo é dinâmico, apresentando somente as possibilidades viáveis naquele momento do cadastramento (em razão das fases anteriores já cadastradas).

É necessário cadastrar as fases em sua ordem cronológica, não sendo possível passar para uma fase mais avançada sem o cadastramento da fase anterior.

As demais fases disponíveis podem ocorrer a qualquer tempo no processo, então são apresentadas em todos os cadastramentos de fase.

Cadastraremos o julgamento do processo. Selecionamos a fase Julgado.

| Fase do Processo 🛠                 |  |
|------------------------------------|--|
| Fase do Processo*                  |  |
| Selecione uma fase                 |  |
| Selecione uma fase                 |  |
| Julgado                            |  |
| Anulado por Decisão Administrativa |  |
| Anulado por Decisão Judicial       |  |
| Solicitação de Avocação pela CGU   |  |
| Sobrestamento Legal                |  |

Preencha os dados relacionados.

No campo Data da Fase, registrar a data da decisão da autoridade julgadora.

Como a autoridade julgadora é Ministro de Estado, usuários com perfil hierárquico "Ministério" também passaram a ter acesso para o cadastramento da fase a partir da fase "Encaminhamento para Julgamento".

| voce esta aqui.                                                     | Fase do Processo - 00190006655201596    |
|---------------------------------------------------------------------|-----------------------------------------|
| Gravar Cancelar                                                     |                                         |
| Processo 00190.006655/2015-96                                       | Fase do Processo 🔅                      |
| Investigação Preliminar                                             | Fase do Processo*                       |
| Encaminhado para Julgamento                                         | Julgado 🔹                               |
| (10/03/2016)                                                        | Data da Fase*                           |
| Indiciamento/Citação/Defesa<br>Escrita/Relatório Final (10/10/2015) |                                         |
| Instauração/Instrução (10/08/2015)                                  | Autoridade Responsável pelo Julgamento* |
|                                                                     | Ministro de Estado 🔹                    |
|                                                                     | Situação do Processo:*                  |
|                                                                     | •                                       |
|                                                                     | Observações                             |
|                                                                     |                                         |
|                                                                     |                                         |
|                                                                     |                                         |
|                                                                     | Agentes 🔝                               |
|                                                                     |                                         |
|                                                                     | Nenhum agente cadastrado.               |

Por se tratar de processo sem agentes é necessário informar a situação final do processo. O campo é uma lista de seleção entre instauração de outro procedimento ou arquivamento do processo.

| Instauração/Instrução (10/08/2015) | Autoridade Responsável pelo Julgamento*         |   |
|------------------------------------|-------------------------------------------------|---|
|                                    | Ministro de Estado                              | * |
|                                    | Situação do Processo:*                          |   |
|                                    |                                                 | • |
|                                    | Instaurado Outro Processo<br>Processo Arquivado |   |

Neste exemplo cadastraremos a situação "Instaurado Outro Processo".

| Escrita/Relatorio Final (10/10/2015) |                                         |   |
|--------------------------------------|-----------------------------------------|---|
| Instauração/Instrução (10/08/2015)   | Autoridade Responsável pelo Julgamento* |   |
|                                      | Ministro de Estado                      | ۳ |
|                                      | Situação do Processo:*                  |   |
|                                      | Instaurado Outro Processo               | * |
|                                      | Observações                             |   |

#### Não esqueça de Gravar as alterações:

| Você | está | aqui: |
|------|------|-------|
|      |      |       |

| ·                                                                   | Fase do Processo - 00190006655201596    |   |
|---------------------------------------------------------------------|-----------------------------------------|---|
| Gravar Cancelar                                                     |                                         |   |
| Processo 00190.006655/2015-96                                       | Fase do Processo 🔅                      | _ |
| Investigação Preliminar                                             | Fase do Processo*                       |   |
| Encaminhado para Julgamento<br>(10/03/2016)                         | Julgado •                               |   |
| Indiciamento/Citação/Defesa<br>Escrita/Relatório Final (10/10/2015) |                                         |   |
| Instauração/Instrução (10/08/2015)                                  | Autoridade Responsável pelo Julgamento* |   |
|                                                                     | Ministro de Estado                      |   |
|                                                                     | Situação do Processo:*                  |   |
|                                                                     | Instaurado Outro Processo 🔹             |   |

## O sistema informa que a gravação está completa:

| 1  |                                      |
|----|--------------------------------------|
| 1  | Fase Julgado cadastrada com sucesso. |
| 0  | ΟΚ                                   |
| 10 |                                      |